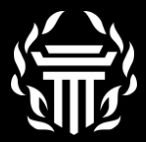

Installing your Early Access build of

## TIMIO CHROME

1. Launch Google Chrome and open plug-ins

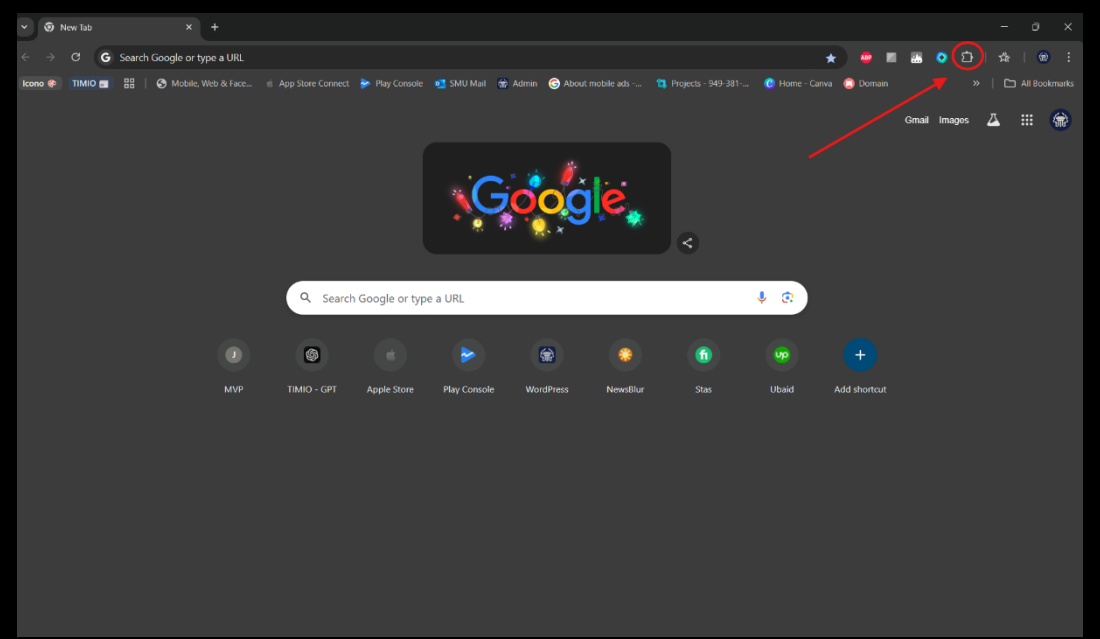

#### 2. Manage Extensions

|         |                                                |           |          |                      |       | *                                  | ABP                 |         |               | <u>ې</u> | )  凸  |
|---------|------------------------------------------------|-----------|----------|----------------------|-------|------------------------------------|---------------------|---------|---------------|----------|-------|
| Console | 🛃 SMU Mail 🏽 🎲 Admin 🌀 About mobile ads 📁 Proj |           |          | 🔁 Projects - 949-381 | Exte  | nsions                             |                     |         |               |          | ·   ( |
|         |                                                |           |          |                      | These | extensions dor<br>nation on this s | n't need to<br>ite. | see and | l chang       | e        |       |
|         |                                                | × 🦗 🎁 .   |          |                      | ABP   | Adblock Plus                       | - free ad b         | oloc    | Ŧ             |          |       |
|         | Ğ                                              | 000       | 1e       |                      | ٥     | HyperWrite -                       | Al Assistar         | nt      | <b>₽</b>      |          |       |
|         | * <u>Q</u> 7                                   |           |          |                      | ~     | Lightning Aut                      | tofill              |         | ф             |          |       |
|         |                                                |           |          |                      |       | Strikethrough                      | 1 text              |         | <del></del> р |          |       |
| or type | e a URL                                        |           |          |                      |       | Super dark m                       | iode                |         | <b>₽</b>      |          |       |
|         |                                                |           |          |                      |       | Text Blaze: Te                     | mplates an          | nd S    | Ŧ             |          |       |
|         | >                                              | -         | ۲        | 6                    | ۵     | Wayback Ma                         | chine               |         | д             |          |       |
| Store   | Play Console                                   | WordPress | NewsBlur | Stas                 | \$    | Manage exte                        | nsions              |         |               |          |       |
|         |                                                |           |          |                      |       |                                    |                     |         |               |          |       |

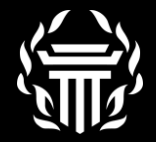

#### 3. Enable Developer Mode

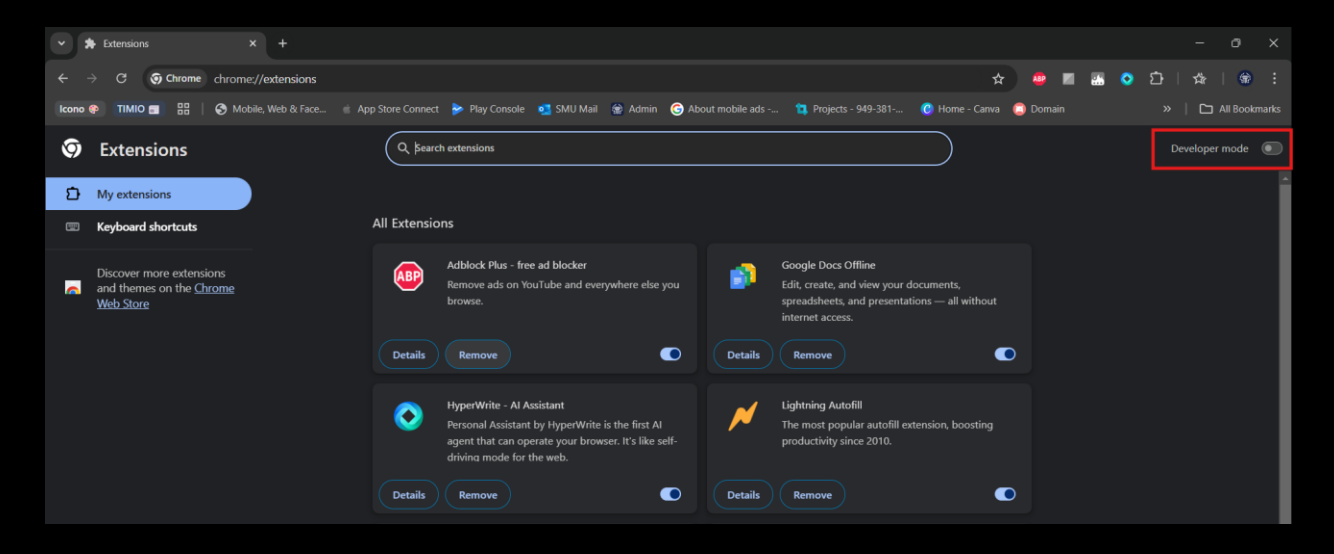

4. Download & extract the latest zip numbered build <u>here</u>

| Shared with me    | > TIMIO > Chrome Extension Builds > Chrome EA - |
|-------------------|-------------------------------------------------|
| X 1 selected 음+ 년 |                                                 |
| Folders           |                                                 |
| EA Build 1.0      | :                                               |
|                   | Open with                                       |
|                   | 🕹 Download                                      |
|                   | Rename Ctrl+Alt+E                               |
|                   | 2+ Share                                        |
|                   | 🗁 Organize                                      |
|                   | Folder information                              |
|                   | Move to trash Delete                            |
|                   |                                                 |

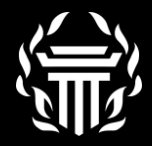

### 5. Drag "EA Build" into Chrome

- a. If you get an error, you may have dragged the wrong folder
- b. The name of the folder should begin with "EA Build"

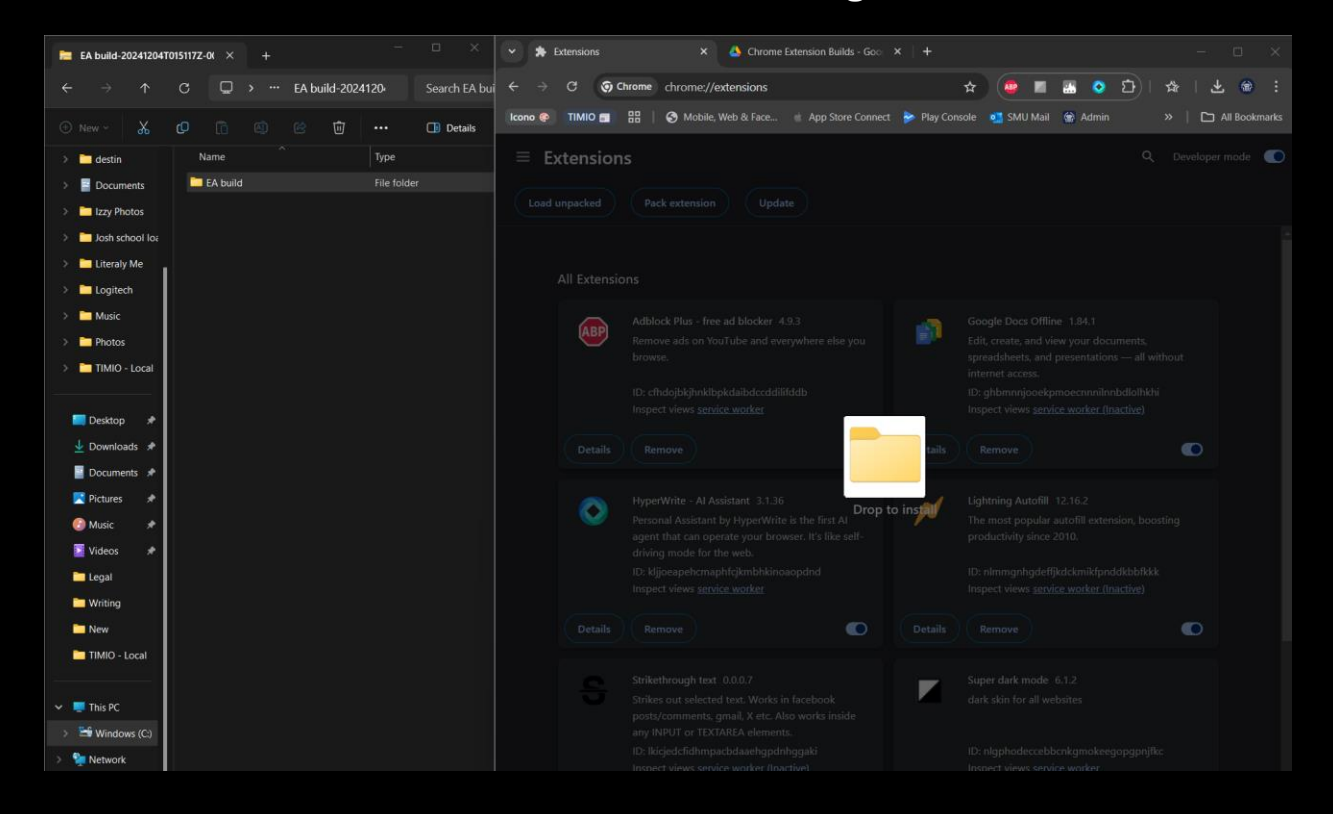

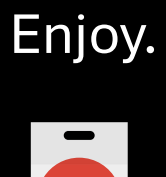

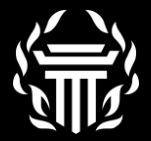

# Submit your feedback & suggestions via survey so we can build a better TIMIO.

Feedback Survey

Use of the TIMIO Chrome Extension Early Access Build is subject to our <u>Terms of Service</u> and <u>Privacy Policy</u> listed on our website.

The TIMIO Chrome Extension, including its software, design, and all associated intellectual property, is proprietary to Timio News LLC. Any unauthorized use, reproduction, or distribution of the extension or its content is strictly prohibited and constitutes a breach of our Terms of Service and applicable intellectual property laws.